## SATEVIS | BEANAIR<sup>®</sup> SENSORS BRAND

QuickStart SatevisLink<sup>®</sup> software

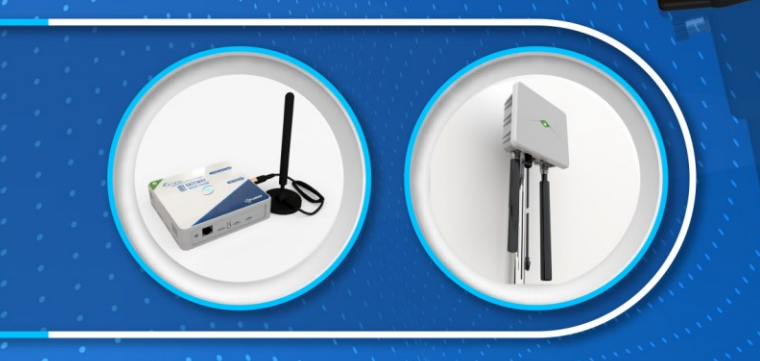

Doc. Version 1.2 Date: 06.05.2024 Author: SA Location: Berlin Germany

WWW.SATEVIS-SYSTEMS.COM

TRI AXIS INCLINOMETER SENSOR

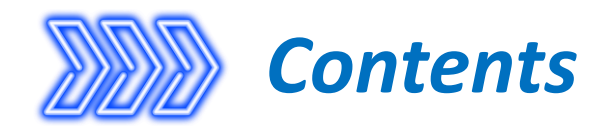

## Step 1: Collect your Gateway EUID

## **Step 2**: Register your Gateway on your Cloud software (examples with TTN/TTI) **Step 3**: Configure your Gateway

WWW.SATEVIS-SYSTEMS.COM

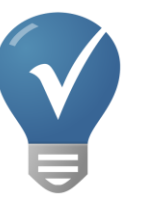

The same gateway registration applies to The Things Industries (TTI) and The Things Network (TTN) cloud application .

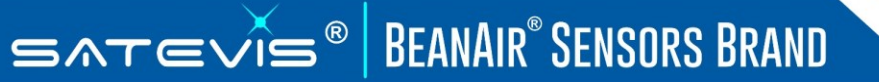

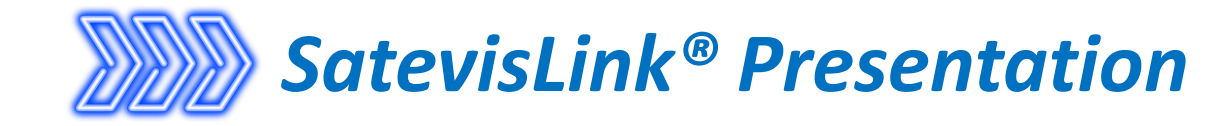

Satevis<sup>®</sup> Link software allows you to :

- Configure your Lorawan<sup>®</sup> settings.
- Check your calibration settings

| 与 Sat       | tevisLink  | V.1.1     | Relea | ase Users |       |    |        | _      |         | × |
|-------------|------------|-----------|-------|-----------|-------|----|--------|--------|---------|---|
| File        | Server     | Devi      | ce    | Info      |       |    |        |        |         |   |
| COM<br>Port | Connectio  | n<br>~    | Han   | dshake    | None  |    |        | Sca    | n Ports |   |
|             |            |           |       |           |       |    |        |        |         |   |
|             |            |           |       |           |       |    |        |        |         |   |
|             | Start      | Pin       | g     |           |       |    | NOT    | _CONNE | ECTED   |   |
| Devic       | e          |           |       |           |       |    |        |        |         |   |
|             | Lora Confi | iguration | n     | Calibra   | ation | Te | eminal |        |         |   |

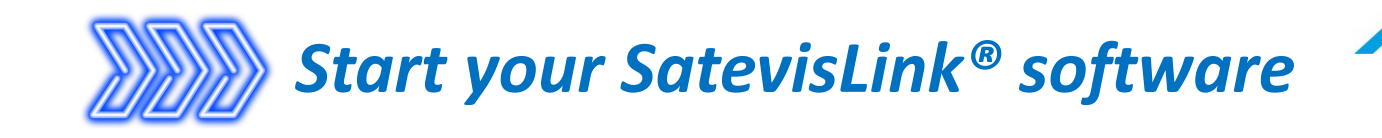

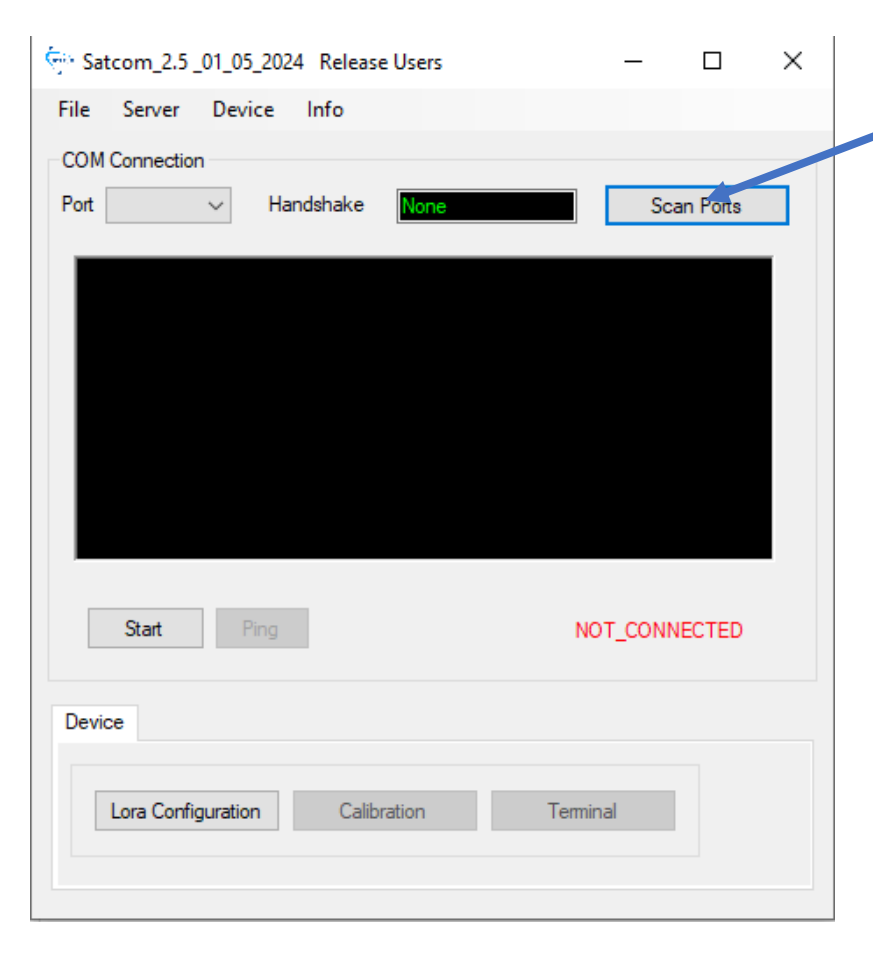

SATEVIS<sup>®</sup> BEANAIR<sup>®</sup> SENSORS BRAND

Click on Scan Ports to search the COM PORT allocated to your Satevis<sup>®</sup> device

## If the COM Port Scan fails:

1. Check the USB Power LED on your Satevis<sup>®</sup> device, it should be green.

2. If your device is connected to the same USB Hub than other device, disconnect all other devices and restart your HUB;

WWW.SATEVIS-SYSTEMS.COM

3. If STCubeProgrammer is running at the same time, please close the program,

4. You can check if your USB drivers are correctly installed by windows, you can check this on next slide;

4. Try to disconnect then reconnect again

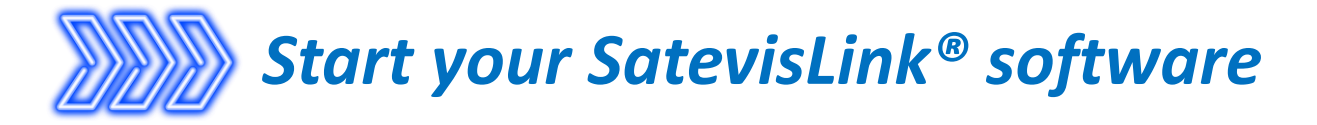

Click on device manager, and check with communication port number is used by your Satevis<sup>®</sup> device

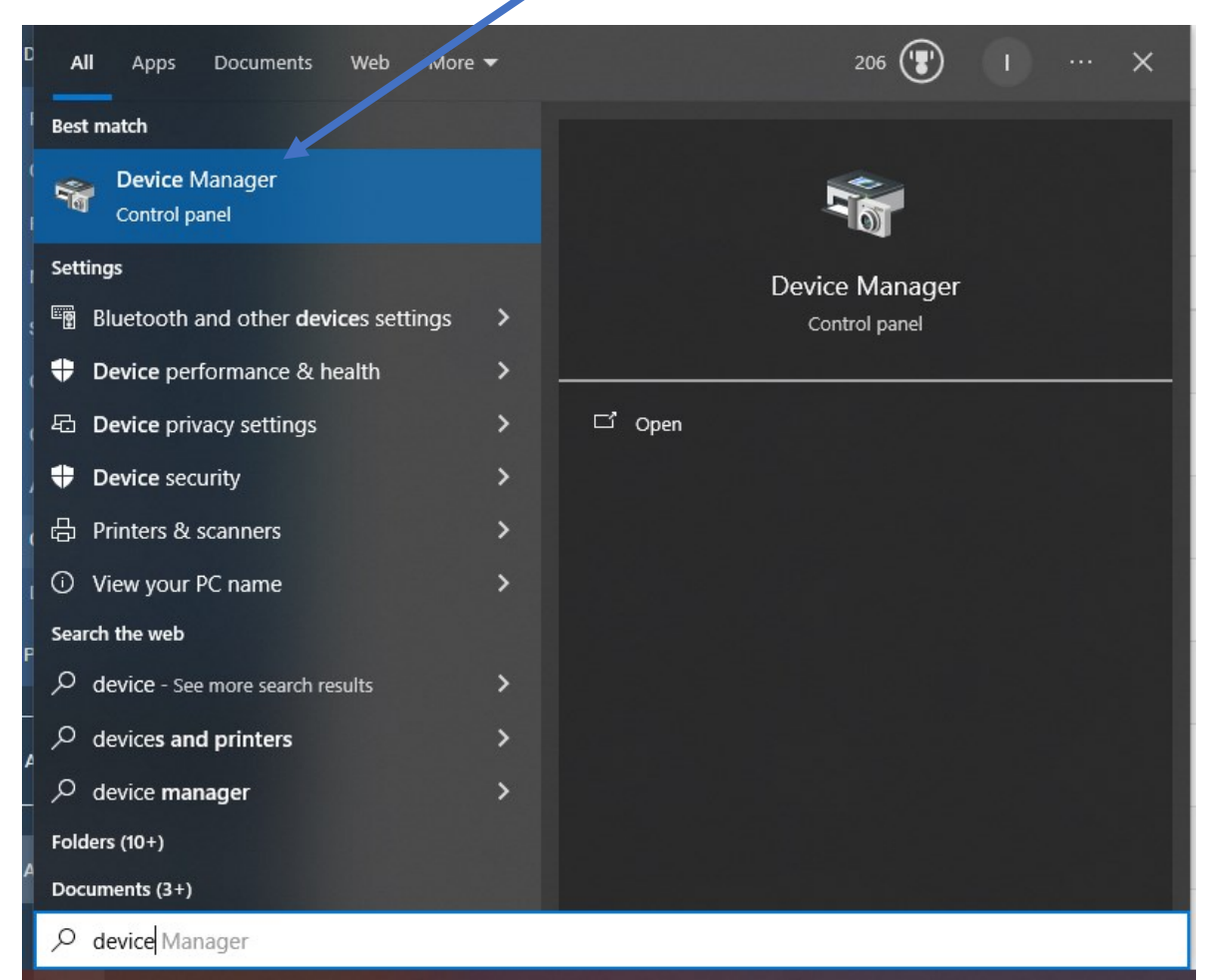

SATEVIS<sup>®</sup> BEANAIR<sup>®</sup> SENSORS BRAND

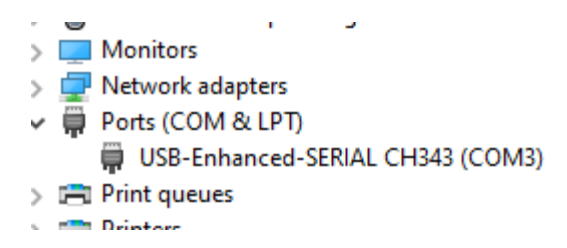

In this example, it's the Communication port COM3. CH343 drivers are correctly installed

If the driver is not correctly installed, please download it from the same FTP than Satevis<sup>®</sup> Link.

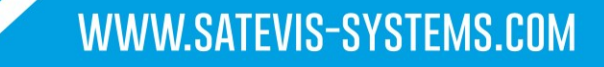

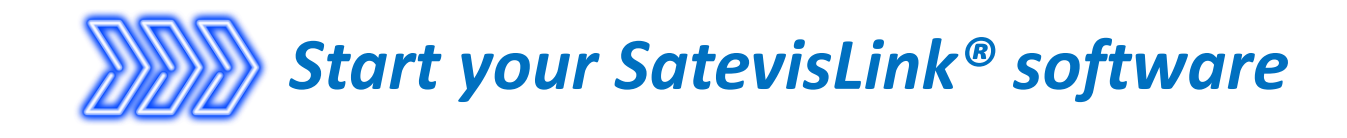

### PORT scanning results will show Port COM3 in this case

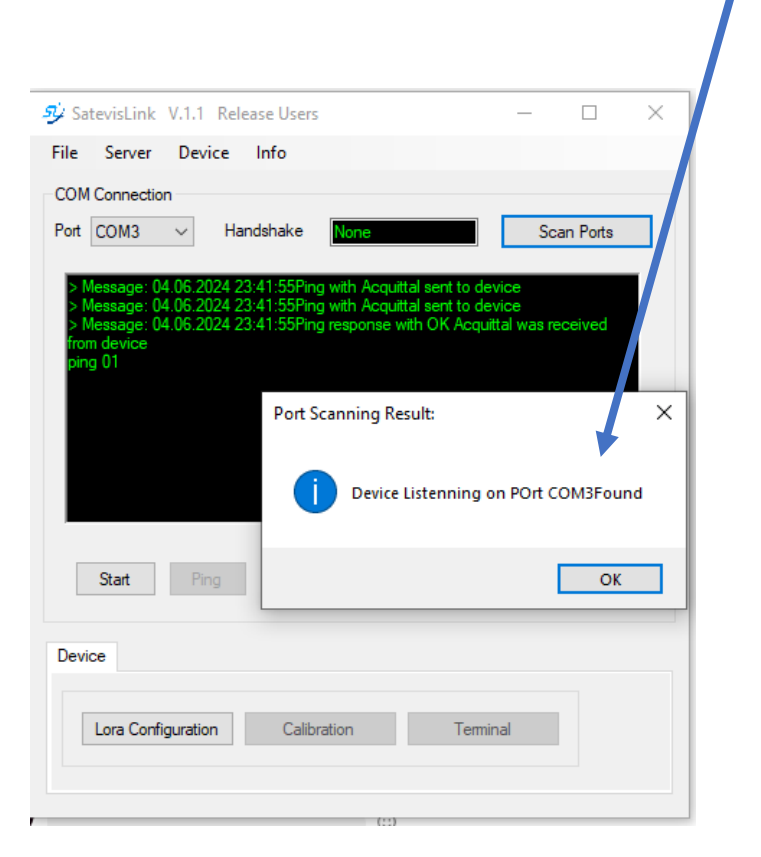

|       | Select CO                                                                                                    | DM Port                                                                                                    |                                                                                                    |
|-------|----------------------------------------------------------------------------------------------------|----------------------------------------------------------------------------------------------------|----------------------------------------------------------------------------------------------------|
| -     | ジタ SatevisLink №1.1 Rele                                                                                                    | ease Users                                                                                                    | – 🗆 X                                                                                                    |
|       | File Server Device                                                                                                    | Info                                                                                                    |                                                                                                    |
|       | COM Connection                                                                                                    |                                                                                                    |                                                                                                    |
|       | Port COM3 ~                                                                                                    | ndshake None                                                                                                    | Scan Ports                                                                                                 |
|       | <ul> <li>Message: 04.06.2024 2</li> <li>Message: 04.06.2024 2</li> <li>Message: 04.06.2024 2</li> <li>from device</li> <li>ping 01</li> <li>Message: 04.06.2024 2</li> <li>Message: 04.06.2024 2</li> <li>Message: 04.06.2024 2</li> <li>Message: 04.06.2024 2</li> <li>from device</li> <li>Message: 04.06.2024 2</li> <li>sent to device</li> <li>ping 01</li> <li>ping 02</li> </ul> | 3:41:55Ping with Acquittal sent th<br>3:41:55Ping with Acquittal sent th<br>3:41:55Ping response with OK A<br>3:43:06Ping with Acquittal sent th<br>3:43:06Ping with Acquittal sent th<br>3:43:06Ping response with OK A<br>3:43:06Start communication requ | o device<br>cquittal was received<br>o device<br>o device<br>icquittal was received<br>uest with acquittal |
|       | Start                                                                                                    |                                                                                                    | NOT_CONNECTED                                                                                              |
|       | Device<br>Lora Configuration                                                                                                    | Calibration T                                                                                                    | eminal                                                                                                    |
| n you | r Satevis <sup>®</sup>                                                                                                    | Link softwa                                                                                                    | re by clickin                                                                                              |

Your SatevisLink software displays connected confirming to connection to your satevis<sup>®</sup> device

| <i>si</i> ∕ s                                                            | atevisLink                                                                                                    | V.1.1 Re                                                                   | lease Users                                                                  |                                                                                |                                                                                                   | _                                                                      |                             | × |
|--------------------------------------------------------------------------|----------------------------------------------------------------------------------------------------|----------------------------------------------------------------------------|------------------------------------------------------------------------------|--------------------------------------------------------------------------------|---------------------------------------------------------------------------------------------------|------------------------------------------------------------------------|-----------------------------|---|
| File                                                                     | Server                                                                                                    | Device                                                                     | Info                                                                         |                                                                                |                                                                                                   |                                                                        |                             |   |
| CON                                                                      | A Connectio                                                                                                    | n                                                                          |                                                                              |                                                                                | 1                                                                                                 |                                                                        |                             |   |
| Port                                                                     | COM3                                                                                                    | ~ H                                                                        | andshake                                                                     | None                                                                           | ┥━                                                                                                | Sc                                                                     | an Ports                    |   |
| ><br>from<br>pin<br>><br>><br>from<br>pin<br>><br>><br>pin<br>pin<br>pin | Message: 0<br>Message: 0<br>mm device<br>ng 01<br>Message: 0<br>Message: 0<br>Message: 0<br>mm device<br>Message: 0<br>nt to device<br>ng 01<br>ng 02 | 4.06.2024<br>4.06.2024<br>4.06.2024<br>4.06.2024<br>4.06.2024<br>4.06.2024 | 23:41:55Ping<br>23:41:55Ping<br>23:43:06Ping<br>23:43:06Ping<br>23:43:06Star | with Acqui<br>response v<br>with Acqui<br>with Acqui<br>response v<br>communic | ttal sent to c<br>with OL Acc<br>ttal sent to c<br>ttal sent to c<br>with OK Acc<br>ation require | Jevice<br>Jevice<br>Jevice<br>Jevice<br>Juittal was re<br>st with acqu | eceived<br>eceived<br>ittal | ~ |
| [                                                                        | Stop                                                                                                    | Ping                                                                       |                                                                              |                                                                                | (                                                                                                 | CONNECTE                                                               | Đ                           |   |
| Dev                                                                      | vice                                                                                                    |                                                                            |                                                                              |                                                                                |                                                                                                   |                                                                        |                             |   |
|                                                                          | Lora Confi                                                                                                    | guration                                                                   | Calibra                                                                      | ation                                                                          | Ten                                                                                               | minal                                                                  |                             |   |

Launch g

on start

SATEVIS BEANAIR SENSORS BRAND

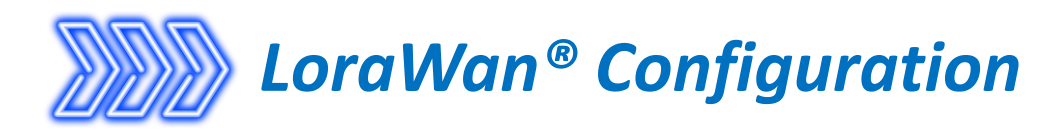

| 🤣 SatevisLin                                                                                                    | k V.1.1                                   | Release Users                                                            |                                          |                                                                                  | _                          |             | × |
|----------------------------------------------------------------------------------------------------|-------------------------------------------|--------------------------------------------------------------------------|------------------------------------------|----------------------------------------------------------------------------------|----------------------------|-------------|---|
| File Serve                                                                                                    | r Devid                                   | e Info                                                                   |                                          |                                                                                  |                            |             |   |
| -COM Connec                                                                                                    | tion                                      |                                                                          |                                          |                                                                                  |                            |             |   |
| Port COM3                                                                                                    | $\sim$                                    | Handshake                                                                | None                                     |                                                                                  |                            | Ports       |   |
| > Message<br>> Message<br>> Message<br>from device<br>ping 01<br>> Message                                                                | : 04.06.202<br>: 04.06.202<br>: 04.06.202 | 24 23:41:55Ping<br>24 23:41:55Ping<br>24 23:41:55Ping<br>24 23:43:06Ping | with Acquit<br>with Acquit<br>response w | tal sent to devic<br>tal sent to devic<br>vith OK Acquittal<br>tal sent to devic | e<br>e<br>was reci         | eived       |   |
| <ul> <li>Message</li> <li>Message</li> <li>Message</li> <li>from device</li> <li>Message</li> <li>sent to dev</li> <li>oing 01</li> </ul> | 04.06.202<br>04.06.202<br>04.06.202       | 24 23:43:06Ping<br>24 23:43:06Ping<br>24 23:43:06Start                   | with Acquit<br>response w                | tal sent to devic<br>vith OK Acquittal<br>ation request wit                      | e<br>was reci<br>h acquitt | eived<br>al |   |
| ping 02<br>Stop                                                                                                    | Ping                                      | 1                                                                        |                                          | CON                                                                              | NECTED                     | Ý           |   |
| Device                                                                                                    |                                           |                                                                          |                                          |                                                                                  |                            |             |   |
| Lora Co                                                                                                    | onfiguration                              | Calibra                                                                  | ation                                    | Teminal                                                                          |                            |             |   |
|                                                                                                    | $\uparrow$                                |                                                                          |                                          |                                                                                  |                            |             |   |

💮 Lora Configuration  $\times$ Configuration Log LoraWan Version Product ID ha Inc Kompact 10 de Firmware Version V0.3 CONNECTED Hardware Version V1.2 Device Stored Values **Device Input Values** -80-E1-01-01-51-55-64 Device EUI )-E1-01-01-51-55-64 01-01-01-01-01-51-55-67 )1-01-01-01-51-55-67 Join EUI 46-9C-45-FE-63-17-50-45-B6-56-A8-64-70-90-B1-32 45-FE-63-17-50-45-B6 App Root Key REGION\_EU868 REGION EU868 Region Code GION EU86  $\sim$ OTAA Join Mode OTAA  $\sim$ Get Config Validate Configuration field Stored values on Satevis<sup>®</sup> device

Click on Lora Configuration to get device connection ID's

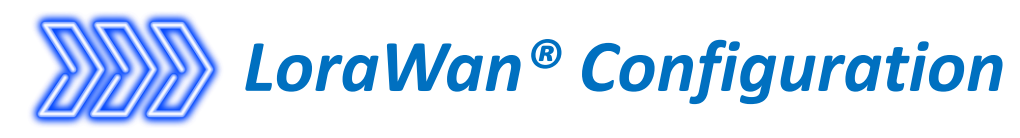

| Settings                   | Description                                                                                                    |
|----------------------------|----------------------------------------------------------------------------------------------------|
| Device EUI                 | Device EUI (Extended Unique Identifier) is a 64-bit unique identifier. This can not be changed as it contains the manufacturer ID registered at IEEE                                                                                                    |
| Join EUI (formely App EUI) | 64 bit application identifier, EUI-64 (unique). Please note AppEUI was renamed to JoinEUI in LoRaWAN™ Specification v1.1, but some LNS still use this old name, but some LNS still use the old name.                                                                                                    |
| App Root Key (or AppKey)   | Encryption key used for messages during every over the air activation. After the activation the AppSKey is used. A listener knowing the AppKey can derive the AppSKey. So you want to keep the AppKey secret. Which side of the communication channel creates it is not important. You simply want to be sure that it is random.<br>We recommend to use the AppKey generated by your LNS, otherwise you can use the default Appkey present or create yours manually. |
| Region Code                |                                                                                                    |
| Join Mode                  | Only Over-the-Air Activation (OTAA) is used as it's the most secure way to connect with your Lorawan<br>network. Satevis device performs a join-procedure with the network, during which a<br>dynamic DevAddr is assigned and security keys are negotiated with the device.<br>For Security reasons and to avoid conflicting Device Address, we don't use ABP (Activation by<br>Personalization).                                                                    |

WWW.SATEVIS-SYSTEMS.COM

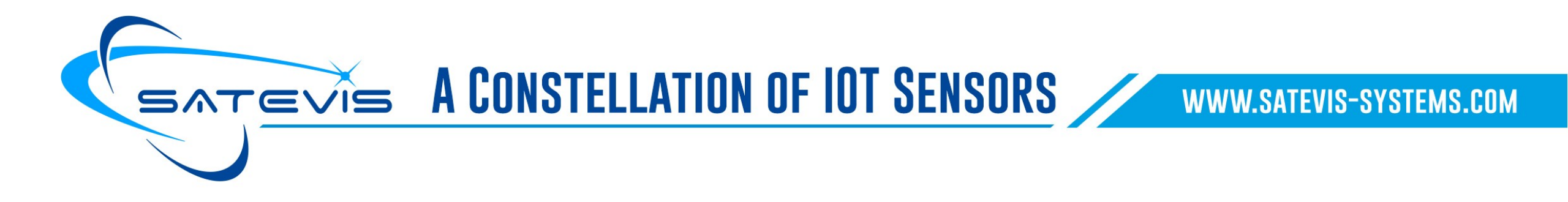

# Configure your LoraWan<sup>®</sup> Gateway

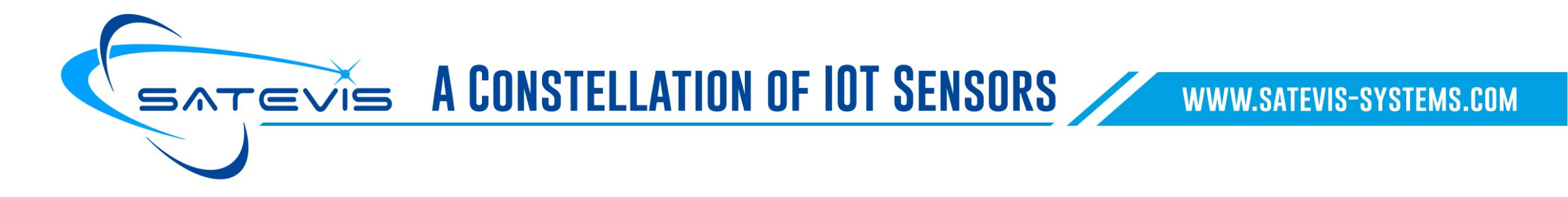

| SenseCAP | Status 🔻 | System 👻 | Network 🔻 | LoRa 🔻 | VPN 🔻 | Logout |
|----------|----------|----------|-----------|--------|-------|--------|
|----------|----------|----------|-----------|--------|-------|--------|

|   | _ |  |
|---|---|--|
|   |   |  |
| _ |   |  |
|   |   |  |
|   |   |  |

#### **MultiWAN Interfaces**

| Name | Metric |
|------|--------|
| wan  | 1      |
| wwan | 2      |

#### **MultiWAN Status**

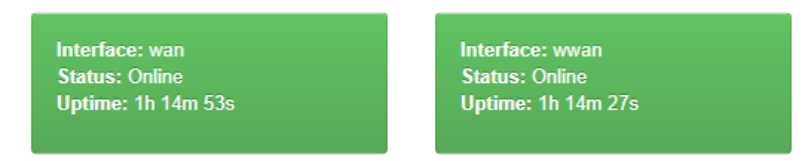

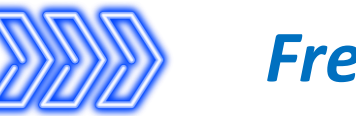

# **Frequency Plan**

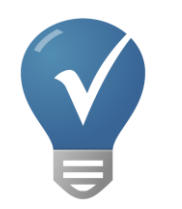

When registering your Satevis® device on TTN, make sure the Frequency Plan is matching your Gateway Frequency Plan. If the Frequency plan is different, uplinks/downlinks will be rejected.

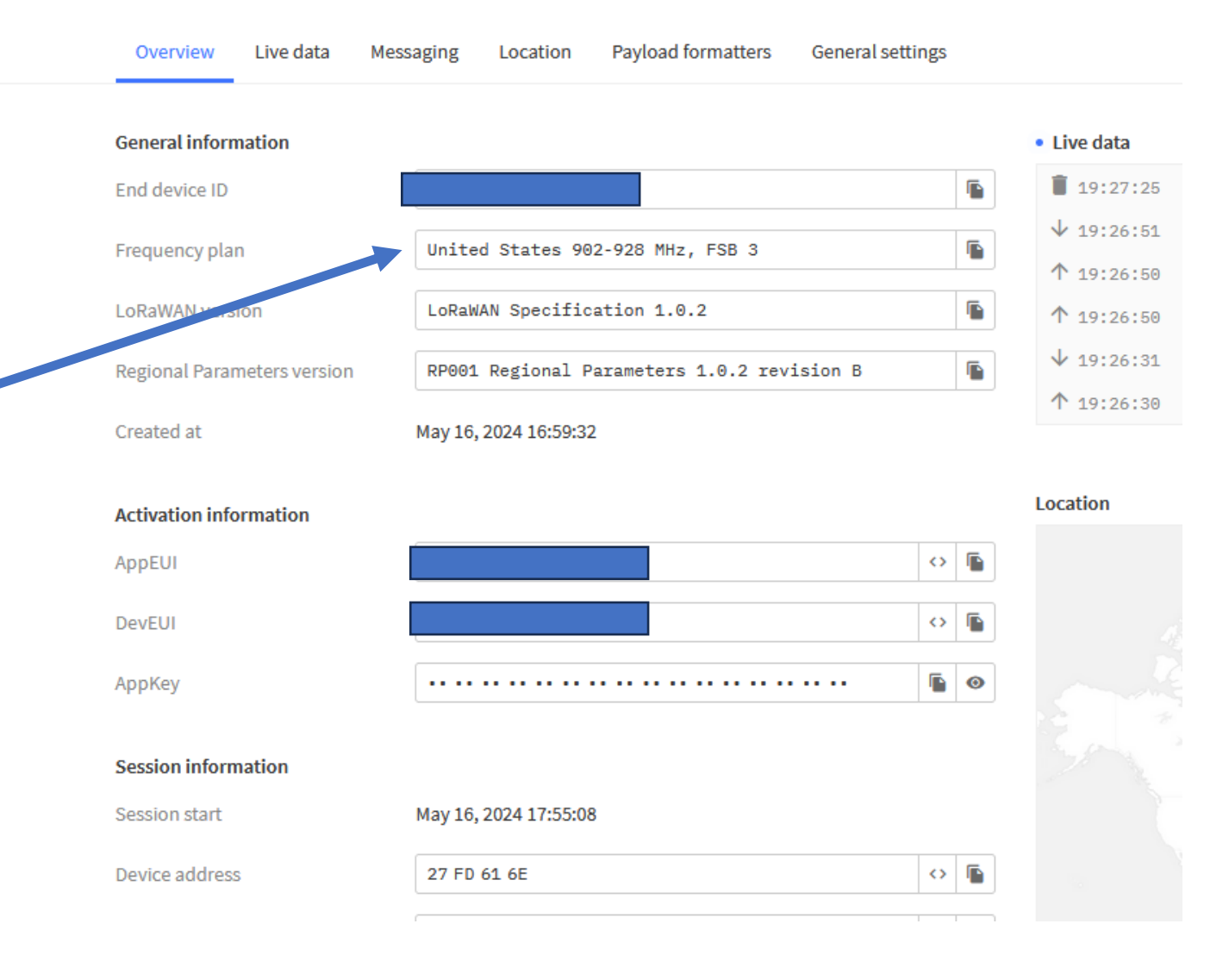